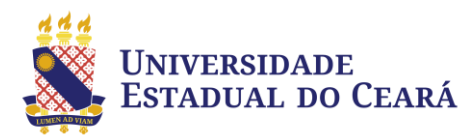

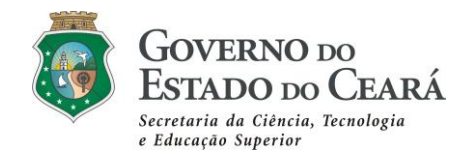

# Tutorial para inscrição no Concurso Público

Concurso Público para Provimento do cargo de Oficial Investigador de Polícia da Polícia Civil do Estado do Ceará, Edital Nº 1-PC/CE, DOE de 15/04/2025.

- O Concurso Público para Oficial Investigador de Polícia da Polícia Civil do Estado do Ceará está regulamentado pelo Edital Nº 1-PC/CE, de 14/04/2025, publicado no Diário Oficial do Estado do Ceará de 15/04/2025, a partir da página 106.
- 2. As inscrições para o Concurso ocorrerão no período de 02/05 a 16/05/2025.
- **3.** A solicitação de isenção do pagamento da taxa de inscrição para o Concurso poderá ser feita nos dias 02, 03, 04 e 05 de maio de 2025.
- 4. PARA SOLICITAR ISENÇÃO o candidato deverá verificar se está enquadrado em uma das categorias de isenção e providenciar a documentação descrita no subitem 6.5.6 do Edital de Regulamentação do Concurso e seguir a seguinte rotina:
  - **4.1.** Acessar a página do Concurso (<u>www.cev.uece.br/oippcce</u>) clicar no *link* "Solicitação de Isenção", ler todas as informações apresentadas, clicar nas caixas de confirmação de aceitação depois clicar no botão Continuar.

# Figura 1 – Links de Solicitação de Isenção e de Inscrição publicados na Página do Concurso

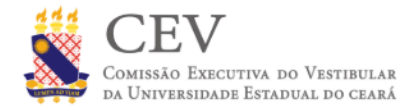

D

# Concurso para Oficial Investigador de Polícia da PCCE

02/05/2025 (05:48) – Inscrições On-Line

Solicitação de Isenção

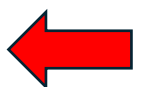

- Solicitação de Condições Especiais
- Envio de Documentação (Isenção, termo de autodeclaração, PcD, condições especiais)
- Alteração de Dados (Sistema)
- Alteração de Dados (Nome ou CPF)
- Reimpressão (Ficha de isenção/inscrição, termo de autodeclaração e DAE)
- Recuperação do número do pedido ou senha de acesso

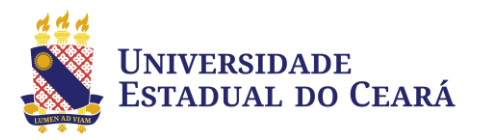

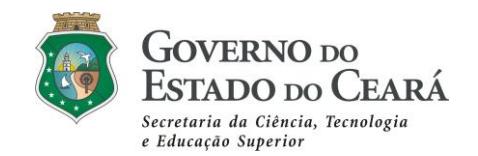

**4.2.** Na página seguinte, o candidato deverá selecionar em "Modalidade da Solicitação" a categoria de isenção a qual se enquadra; marcar se quer concorrer às vagas reservadas para negros (pretos ou pardos); marcar se deseja concorrer às vagas reservadas para pessoa com deficiência; informar se deseja utilizar benefício de jurado em caso de empate; informar o CPF e a data de nascimento e clicar no botão "Continuar".

Figura 2 – Informação da modalidade de inscrição/isenção, concorrência às vagas reservadas, benefício de jurado (critério de desempate), CPF e data de nascimento.

| Formulário de Solicitação                                                                                                    |                                                                                                    |  |  |  |
|----------------------------------------------------------------------------------------------------|----------------------------------------------------------------------------------------------------|--|--|--|
| 1º PASSO: Preencha as Informações Solicitadas                                                                                                    |                                                                                                    |  |  |  |
| Modalidade da Solicitação*:                                                                                                    |                                                                                                    |  |  |  |
| Selecione a Modalidade da Solicitação                                                                                                    |                                                                                                    |  |  |  |
| Obs.: Solicitação de Isenção disponível das 08h de 0<br>Escolha o Cargo e a Cidade do Cargo*:<br>Oficial Investigador de Polícia da Polícia Civil do Estadc∨                                                                                                    | 2 de maio até as 17h00m de 05 de maio de 2025.<br>Deseja Utilizar o Benefício Jurado*:<br>Informe sua Opção v<br>Obs: Para desembate. |  |  |  |
| Deseja Concorrer à vaga para Negro (Preto ou Pardo)?                                                                                                    | Deseja Concorrer à vaga para pessoa com deficiência?                                                                                  |  |  |  |
| ⊖ Não ⊖ Sim                                                                                                    | ⊖ Não ⊖ Sim                                                                                                    |  |  |  |
| CPF*:       Data de Nascimento (dd/mm/ano)       Nascimento Informado:         01 v / 01 v / 2010 v       (*)Campos obrigatórios.       Próximos passos:         • Preencher o Formulário de solicitação;       • Preencher o Formulário de solicitação;       • Preencher o Enviar todos os documentos necessários para a categoria informada;         • Imprimir o Comprovante da Solicitação;       • Imprimir o Pagar o Boleto (Caso seja pagante) |                                                                                                    |  |  |  |
| Continuar                                                                                                    | Cancelar                                                                                                    |  |  |  |

#### Figura 3 – Modalidades da Solicitação de Isenção/Inscrição

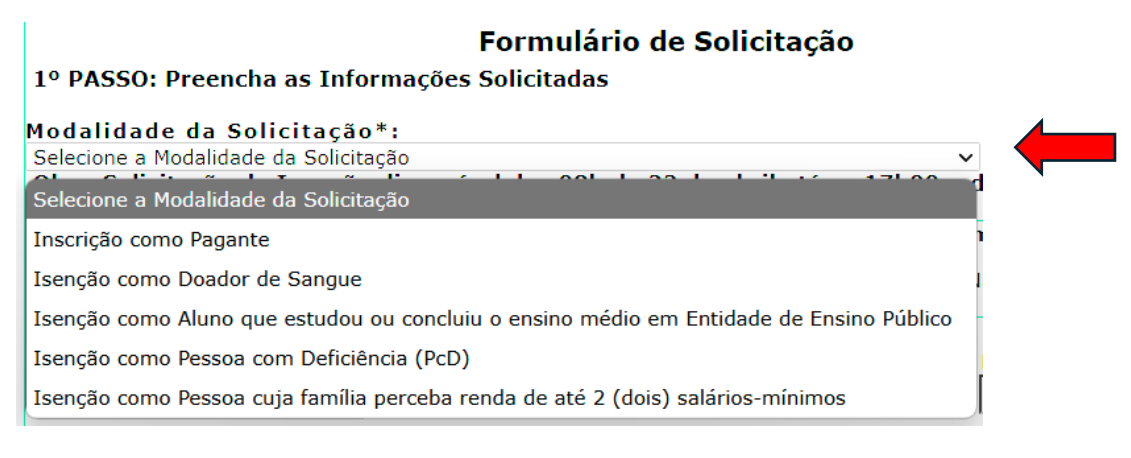

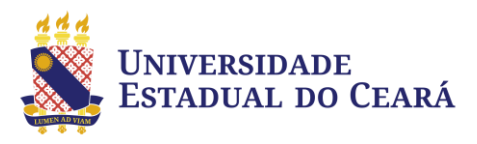

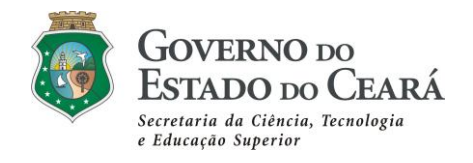

**4.3.** Preencher os campos da página seguinte com os dados solicitados e clicar em Enviar Requerimento.

| Figura 4 – | Informaçõe | es de dados | dos candidatos |
|------------|------------|-------------|----------------|
|            |            |             |                |

| CPF*:                             | Data de Nasc.*:                | Nome*:               |                    |                      | Sexo*:           |
|-----------------------------------|--------------------------------|----------------------|--------------------|----------------------|------------------|
|                                   |                                |                      |                    |                      | Selecione ~      |
| DESEJO INCLU                      | UIR NOME SOCIAL DE             | PESSOA TRANSGÉ       | NERO? O Sim        | ○ Não                |                  |
| Filiação                          |                                |                      | -                  |                      |                  |
| Mãe*:                             |                                |                      | Pai:               |                      |                  |
| F-Mail*:                          |                                |                      | Confirme o E-Mail* | <sup>k</sup>         | ]                |
|                                   |                                |                      |                    |                      |                  |
| CEP*                              | Endereço*:                     |                      |                    |                      | UF               |
|                                   |                                |                      |                    |                      | CE 🗸             |
| Cidade*:                          |                                | Bairro*:             |                    |                      | Fone 1*:         |
|                                   |                                |                      |                    |                      |                  |
| Fone 2:                           | Fone 3:                        | RG*                  |                    | Orgão Expedidor*     | Data Emissão*    |
|                                   |                                |                      |                    |                      |                  |
|                                   | Por fav                        | or informe novame    | ente os dados soli | citados abaixo:      |                  |
| RG*:                              |                                |                      | Data de Nasci      | mento*:              |                  |
| Obs.: Estes campos                | s devem conter, apenas, número | is.                  |                    |                      |                  |
| (*)Campos obrigate                | órios.                         |                      |                    |                      |                  |
|                                   |                                | Informaçõe           | es da Solicitaçã   | 0:                   |                  |
| Modalidade                        | Escolhida:                     |                      | <u> </u>           | Concorre             | como deficiente? |
| Isencao como Doador de Sangue S   |                                |                      | Sim                | some Neeve2          |                  |
| Cargo escolhido: Co               |                                |                      | Concorre           | Concorre como Negro? |                  |
|                                   |                                | CIVII do Estado do C | Jeara              | 5111                 |                  |
| Proximos pass                     | 50S:                           |                      |                    |                      |                  |
| Anexar pelo                       | sistema toda a Doci            | imentação da cal     | tegoria escolhida  | i.                   |                  |
|                                   | prover tode a Docur            | nentacao enviada     | а.                 |                      |                  |
| <ul> <li>Verificar e A</li> </ul> | Aprovar toua a Docur           |                      |                    |                      |                  |

4.4. Após o envio do Requerimento será exibido o número do pedido e a senha de acesso. O candidato deverá anotar estas informações pois serão necessárias posteriormente. Na tela seguinte será apresentada a Ficha de Solicitação de Isenção e, se for o caso, o Termo de Autodeclaração (candidatos que concorrem às vagas reservadas para negros), o candidato deverá imprimir ou salvar esta ficha.

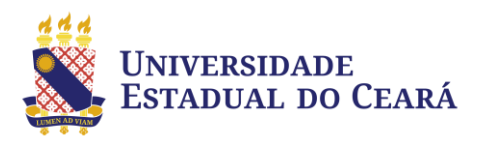

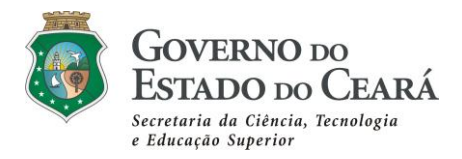

## Figura 5 – Número do Pedido e Senha gerados automaticamente

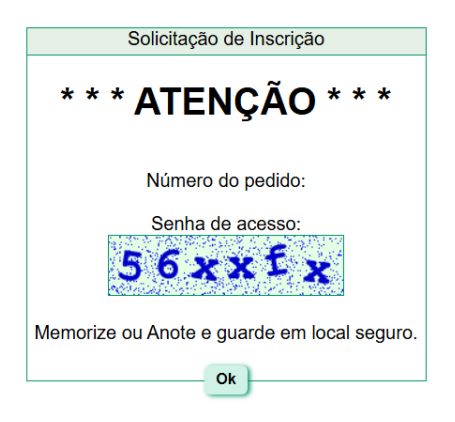

4.5. Finalizada a etapa de informação de dados e cadastro no sistema, o candidato deverá voltar na página do Concurso (www.cev.uece.br/oippcce) e clicar no link "Envio de Documentação (Isenção, termo de autodeclaração, condições especiais)" – Figura 1, para enviar a documentação comprobatória de seu enquadramento em uma das categorias de isenção, conforme descrito no subitem 6.5.6 do Edital e seus subitens, marcar o "Documentação de Isenção", informar o número do pedido, a senha e o conteúdo da imagem exibida, depois clicar no botão Continuar.

Figura 6 – Envio de Documentação (Isenção, termo de autodeclaração, PcD, condições especiais)

| 1° F                                                   | ASSO: Informe qual a finalidade dos documentos que serão enviados                                                                                                    |
|--------------------------------------------------------|----------------------------------------------------------------------------------------------------|
| Do<br>Os<br>Iso<br>se<br>(i)<br>(ii)<br>Me<br>do<br>do | ocumentação de Isenção:<br>s documentos enviados para a Solicitação de Isenção somente serão utilizados para efeito d<br>anção. Mesmo com a solicitação de Isenção aceita, os documentos enviados por este sistema nã<br>rão utilizados nem aproveitados como:<br>Pedido de Condições Especiais (incluindo porte de arma);<br>) Documentação de Cotista Racial (Preto ou Pardo), PcD ou Benefício Jurado.<br>asmo que tenha enviado documentos de Isenção por um dos outros sistemas de envio d<br>icumentação, estes NÃO serão aproveitados como Documentação de Isenção, portanto, o<br>cumentos de Isenção deverão ser enviados sempre nesta opção. |
| Do<br>Os<br>Co<br>en<br>do<br>Be                       | ocumentação Cotista Racial, PCD e/ou Documentação do Benefício Jurado:<br>documentos enviados por esta opção somente serão utilizados para efeito de vagas reservadas<br>tistas Racial, Coista PCD e/ou para utilizar Benefício Jurado em caso de empate. Mesmo que tenh<br>viado documentos da opção de Cota/Jurado por um dos outros sistemas de envio d<br>cumentação, estes documentos NÃO serão aproveitados como Documentação Cotista e/o<br>nefício Jurado, portanto, deverão ser enviados sempre nesta opção.                                                                                                    |
| Do<br>Os<br>Os<br>"S<br>do<br>de                       | ocumentação para obtenção de Condições Especiais:<br>s documentos enviados para pedido de Condições Especiais somente serão utilizados para efeito d<br>ncessão de Condições Especiais, incluindo porte arma. Mesmo que tenha enviado documentos d<br>olicitação Condições Especiais" por um dos outros sistemas de envio de documentação, este<br>cumentos NÃO serão aproveitados como Documentação para Condições Especiais, portanto<br>verão ser enviados sempre nesta opção.                                                                                                    |
| 2° F                                                   | ASSO: Informe o Número do Pedido e a Senha de Acesso                                                                                                    |
|                                                        | Identificação do Solicitante                                                                                                    |
|                                                        | Número da Solicitação:Senha:                                                                                                    |
|                                                        | Digite o conteudo da imagem: 7 2 8 11 9                                                                                                    |
|                                                        | <b>OBS:</b> Digite o Número de Pedido e a Senha fornecidos no ato da solicitação de inscrição.                                                                                                    |
|                                                        | (Esqueceu o seu Pedido ou sua Senha, Clique Aqui para recuperar.)                                                                                                    |
| (*) Can                                                | npos obrigatórios.                                                                                                    |
| Próxi                                                  | nos passos:                                                                                                    |
|                                                        | Enviar (fazer upload) dos documentos comprobatórios.                                                                                                    |
|                                                        | Cancelar Continuar                                                                                                    |

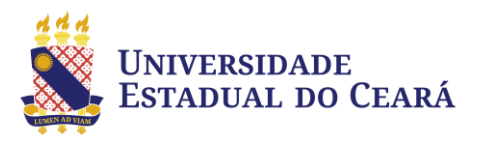

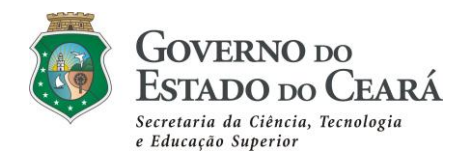

- **4.5.1.** Os documentos deverão ser digitalizados no formato ".pdf", cada documento deverá ter o tamanho máximo de 2MB, poderá ser comprimido ou dividido em vários arquivos, se for o caso.
- **4.6.** O candidato deverá indicar o tipo de documento a ser anexado, marcar o botão anexar, indicado com a imagem de um clipe de papel, depois clicar no botão "Escolha o PDF", selecionar o arquivo contendo o documento que deseja anexar e clicar em enviar.

#### Figura 7 – Envio de Documentação

|                                                                                         | Documento a ser Anexado (Ver Edital Capítulo III)        | ↓      |  |  |
|-----------------------------------------------------------------------------------------|----------------------------------------------------------|--------|--|--|
| Item                                                                                    | Descrição Resumida (Ver Edital para descrição detalhada) | Anexar |  |  |
| 1                                                                                       | Escolha o Tipo de Documento a ser Anexado                | Ø      |  |  |
| Obs.: Clique no Clipe para anexar o documento comprobatório da opção selecionada acima* |                                                          |        |  |  |

**4.7.** Depois de enviado o arquivo será exibido ao candidato que deverá validar o documento. O processo deve ser repetido para cada documento a ser enviado.

#### Figura 8 – Aprovação de documento enviado

| Тіро | Visto | Aprovar / Recusar |
|------|-------|-------------------|
| а    | 0     | <b>≫A</b> provado |
| а    | Q     | . <b>6</b> / 👎    |

- **4.8.** A documentação será analisada pela CEV/UECE e o resultado da isenção será divulgado no site do Concurso no dia 12/05/2025.
- **4.9.** O candidato com isenção deferida (aceita) estará automaticamente inscrito no Concurso.
- 5. PARA REALIZAR A INSCRIÇÃO no Concurso o candidato deverá seguir a seguinte rotina:
  - 5.1. Acessar a página do Concurso (<u>www.cev.uece.br/oippcce</u>) clicar no *link* "Inscrição On-line" Figura 1, ler todas as informações apresentadas, clicar nas caixas de confirmação de aceitação depois clicar no botão Continuar.
  - 5.2. Na página seguinte, o candidato deverá selecionar "Inscrição como pagante" em "Modalidade da Solicitação" - Figuras 2 e 3; marcar se quer concorrer às vagas

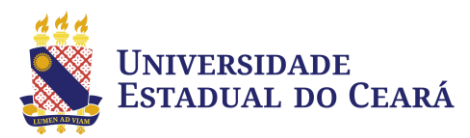

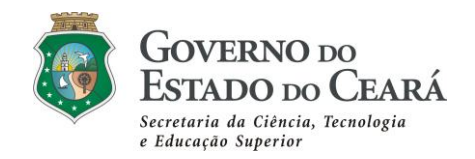

reservadas para negros (pretos ou pardos) e às vagas reservadas para Pessoas com Deficiência (PcD); informar se deseja utilizar benefício de jurado em caso de empate; informar o CPF e a data de nascimento e clicar no botão "Continuar".

- **5.3.** Preencher os campos da página seguinte com os dados solicitados (**Figura 4**) e clicar em Enviar Requerimento.
- 5.4. Após o envio do Requerimento será exibido o número do pedido e a senha de acesso. O candidato deverá anotar estas informações pois serão necessárias posteriormente. Na tela seguinte será apresentada a Ficha de Inscrição, o DAE para pagamento da taxa de inscrição e, se for o caso, o Termo de Autodeclaração (candidatos que concorrem às vagas reservadas para negros), o candidato deverá imprimir ou salvar esta ficha.
- 5.5. O candidato deverá providenciar o pagamento do DAE até a data de seu vencimento.
- 6. Os candidatos que desejam concorrer às vagas reservadas para negros (pretos ou pardos) ou que desejarem fazer uso do benefício de jurado, como critério de desempate, deverão marcar esta opção no momento de preenchimento da solicitação de isenção ou de realização da inscrição.

|                                                  | ORSO PÚE<br>POLÍCIA D                                                                                                    | A POLÍO<br>(Edita                                                                                                | ARA CARGOS DE<br>CIA CIVIL DO EST<br>I Nº1 - PC/CE, DE 14 DE AB                                                                                                    | OFICIAL I<br>ADO DO (<br>RIL DE 2025)                                                                                      | NVESTIGAD<br>CEARÁ - 202                                                                                       | OOR DE                                                                                                    |
|--------------------------------------------------|----------------------------------------------------------------------------------------------------|----------------------------------------------------------------------------------------------------|----------------------------------------------------------------------------------------------------|----------------------------------------------------------------------------------------------------|----------------------------------------------------------------------------------------------------|----------------------------------------------------------------------------------------------------|
|                                                  | Termo o                                                                                                    | le Autod                                                                                                    | leclaração de Neg                                                                                                    | gro (Preto                                                                                                    | ou Pardo)                                                                                                    |                                                                                                    |
| Eu, cujos<br>classificaçã                        | dados pesso<br>o do IBGE, o                                                                                                    | oais const<br>jue <mark>sou:</mark>                                                                              | am do quadro abai                                                                                                    | xo declaro,                                                                                                    | em conformic                                                                                                   | dade com a                                                                                                    |
|                                                  |                                                                                                    | Neg                                                                                                    | ro (Preto ou                                                                                                    | Pardo)                                                                                                    |                                                                                                    |                                                                                                    |
| Declaro par                                      | ra todos os e                                                                                                    | feitos:                                                                                                    |                                                                                                    |                                                                                                    |                                                                                                    |                                                                                                    |
| 4. Que e<br>confor<br>serei e<br>cu năc<br>ELIMI | ino de 2022,<br>ngas para c<br>ados ao prov<br>des do Pode<br>estou ciente<br>midade com<br>convocado p<br>o, da autode<br>NADO do Con | re Nº 34.<br>candidatos<br>vimento di<br>r Executiv<br>que a Av<br>o dispos<br>ara compa<br>claração p<br>ncurso | /26, de 12 de maio<br>s: negros e/ou com<br>e cargos ou emprego<br>o Estadual e dá outra<br>aliação da Comissão<br>to nos Decretos mei<br>arecer perante esta (<br>or mim prestada e qu<br>pore ti | de 2022 qui<br>deficiência<br>s públicos n<br>is providênci<br>de Heteroi-<br>ncionados, a<br>Comissão pa<br>ue, se não fo | em Concurs<br>o âmbito dos c<br>as";<br>dentificação se<br>intes da classi<br>ra verificação<br>or considerado | re a reserva<br>sos Públicos<br>órgãos e das<br>erá feita, de<br>ficação, que<br>e validação,<br>Negro, serei |
| Endereco                                         |                                                                                                    |                                                                                                    | Bairro:                                                                                                    |                                                                                                    | CEP:                                                                                                    |                                                                                                    |
|                                                  | Estado:                                                                                                    | Sexo:                                                                                                    | RG:                                                                                                    | CPF:                                                                                                    |                                                                                                    | N <sup>e</sup> Pedido:                                                                                        |
| Cidade:                                          |                                                                                                    |                                                                                                    |                                                                                                    |                                                                                                    |                                                                                                    |                                                                                                    |
| Cidade:                                          |                                                                                                    |                                                                                                    |                                                                                                    |                                                                                                    |                                                                                                    |                                                                                                    |
| Cidade:<br>Local                                 | Data                                                                                                    |                                                                                                    | Assinatura do Candidato                                                                                                    |                                                                                                    |                                                                                                    |                                                                                                    |
| Cidade:                                          | Data                                                                                                    | / /20                                                                                                    | Assinatura do Candidato                                                                                                    |                                                                                                    |                                                                                                    |                                                                                                    |
| Cidade:                                          | Data                                                                                                    | //20                                                                                                    | Assinatura do Candidato                                                                                                    | (Te                                                                                                    | rmo impresso em: 02/0                                                                                          | 05/2025 09:47:28)                                                                                             |
| Cidade:<br>Local                                 | Data<br>VALIDA EM 1000 5 TEA<br>00000000 -<br>A DA SILVA SII                                                                           | / /20                                                                                                    | Assinatura do Candidato 125 MODELO 10/00/000                                                                                                    | (Te                                                                                                    | mo impresso em: 02/0                                                                                           | 05/2025 09:47:28)                                                                                             |
| Cidade:<br>Local                                 | Data<br>VALIDA EM TODO 6 TEA<br>0000000 -<br>A DA SILVA SII<br>Cole, nes:                                                              | / /20                                                                                                    | Assimatura do Candidato<br>125<br>MODELO<br>10000 000<br>a fotocópia de sua ca<br>a posição indicada pe                                                                                            | (Te<br>arteira de ide<br>lo modelo.                                                                                        | mo impresso em: 02/<br>intitota de geosor                                                                      | 05/2025 09:47:28)                                                                                             |
| Cidade:<br>Local                                 | Data<br>Data<br>VAUDA SM TODO O TIP<br>D0000000 -<br>A DA SILVA SII<br>Cole, nes:<br>Cole, nes:                                        | / /20                                                                                                    | Assimature do Candidate<br>225<br>MODELO<br>20100 000<br>a fotocópia de sua c:<br>a posição indicada peo<br>00000000                                                                               | (Te<br>arteira de ide<br>lo modelo.                                                                                        | ntidade                                                                                                    | 05/2025 09:47:28)<br>784 0 0 1                                                                                |

#### Figura 9 - Termo de Autodeclaração

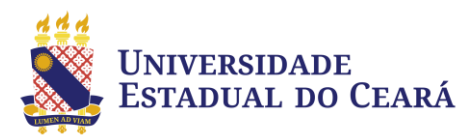

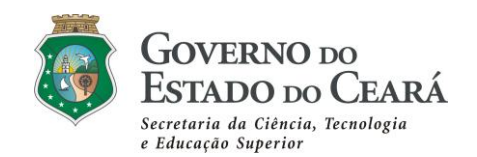

- 6.1. Após realizada a inscrição, será gerado o termo de Autodeclaração (para candidatos inscritos para concorrer às vagas reservadas para negros) Figura 9, que deverá ser impresso, assinado, colada cópia do documento de identidade, digitalizado no formato ".pdf" e enviado no *link* "Envio de Documentação (Isenção, termo de autodeclaração, PcD e condições especiais)", marcar o "Documentação Cotista Racial ou Documentação do Benefício Jurado:", informar o número do pedido, a senha e o conteúdo da imagem exibida, depois clicar no botão Continuar.
- 6.2. O candidato deverá indicar o tipo de documento a ser anexado, marcar o botão anexar, indicado com a imagem de um clipe de papel Figura 7, depois clicar no botão "Escolha o PDF", selecionar o arquivo contendo o documento que deseja anexar e clicar em enviar.
- **6.3.** Depois de enviado o arquivo será exibido ao candidato que deverá validar o documento. O processo deve ser repetido para cada documento a ser enviado.
- 7. Os candidatos que desejam concorrer às vagas reservadas Pessoa com Deficiência (PcD) deverão marcar esta opção no momento de preenchimento da solicitação de isenção ou de realização da inscrição.
  - 7.1. O candidato deverá digitalizar laudo médico caracterizador de deficiência, preferencialmente no modelo constante do Anexo II do Edital de regulamentação do Concurso, ".pdf" e enviar por meio do *link* "Envio de Documentação (Isenção, termo de autodeclaração, PcD e condições especiais)", marcar o "Documentação Cotista Racial, PcD ou Documentação do Benefício Jurado:", informar o número do pedido, a senha e o conteúdo da imagem exibida, depois clicar no botão Continuar.
  - 7.2. O candidato deverá indicar o tipo de documento a ser anexado, marcar o botão anexar, indicado com a imagem de um clipe de papel Figura 7, depois clicar no botão "Escolha o PDF", selecionar o arquivo contendo o documento que deseja anexar e clicar em enviar.
  - **7.3.** Depois de enviado o arquivo será exibido ao candidato que deverá validar o documento. O processo deve ser repetido para cada documento a ser enviado.
- 8. Os candidatos que NECESSITAREM DE CONDIÇÕES ESPECIAIS para a realização da prova deverão observar o item 6.5.7 do Edital, após realizada a inscrição ou solicitação de isenção, adotar os seguintes procedimentos:
  - 8.1. Acessar a página do Concurso (<u>www.cev.uece.br/oippcce</u>) clicar no *link* "Solicitação de Condições Especiais" Figura 1, identificar-se com uso do número do pedido e senha, gerada por ocasião da inscrição/isenção.

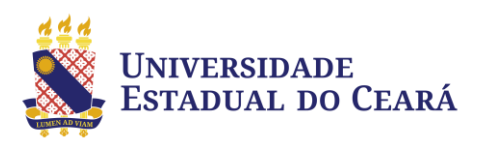

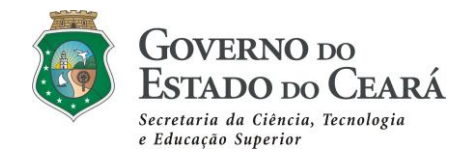

## 8.2. Marcar as condições especiais necessárias e clicar em Continuar.

# Figura 10 – Solicitação de Condições Especiais para realização da Prova

| Escolha as Condições Espe                                                                                                    | ciais Necessárias                                                                                           |  |  |  |
|----------------------------------------------------------------------------------------------------|----------------------------------------------------------------------------------------------------|--|--|--|
| 1. Necessidades Específicas:<br>Sala térrea (dificuldade para locomoção)<br>Sala individual (candidato com doença contagiosa/outras)<br>Mesa para cadeira de rodas<br>Portar Arma                                             | 2. Mesa e Cadeiras Separadas:<br>Gravidez de risco<br>Obesidade<br>Limitações físicas                       |  |  |  |
| 3. Dificuldade/Impossibilidade de Escrever: <ul> <li>Transcritor (preenchimento da folha de respostas da Prova Objetiva)</li> </ul>                                                                                           | 4. Auxílio para Leitura:<br>Ledor - Dislexia<br>Ledor - Tetraplegia                                         |  |  |  |
| 5. Deficiência Visual (cego ou pessoa com baixa visão):<br>Ledor - Auxílio na leitura da Prova Objetiva<br>Transcritor (preenchimento da folha de respostas da Prova Objetiva)<br>Prova ampliada - fonte tamanho 24           | 6. Deficiência Auditiva (surdez):                                                                           |  |  |  |
| 7. Tempo Adicional:<br>Tempo adicional para a realização da prova.<br>Obs.:Neste caso é necessário atestado médico justificando o tem                                                                                         | oo adicional, que não poderá ultrapassar 60 minutos.                                                        |  |  |  |
| 8. Candidata com lactante para amamentação com até 6 meses (Anexar cópia da Sala para amamentação (candidata que necessita amamentar)<br>Neste caso: indicar o nome completo e RG do acompanhante, enviar cópia da identidade | certidão de nascimento do lactante):<br>do acompanhante, maior de idade, responsável pela guarda da criança |  |  |  |
| Nome completo do(a) acompanhante                                                                                                    | RG do(a) acompanhante     Telefone do(a) acompanhante                                                       |  |  |  |
| 9. Outras situações de condições especiais (Descrever):                                                                                                    |                                                                                                    |  |  |  |
| ,,                                                                                                    |                                                                                                    |  |  |  |

- **8.3.** Após realizada a solicitação de condições especiais será gerada uma ficha com as condições especiais solicitadas. O candidato deverá imprimir ou salvar esta ficha.
- 8.4. Depois o candidato deverá acessar o *link* "Envio de Documentação (Isenção, termo de autodeclaração, condições especiais)" Figura 1, marcar o "Documentação para obtenção de Condições Especiais" Figura 6, informar o número do pedido, a senha e o conteúdo da imagem exibida, depois clicar no botão Continuar.
- 8.5. O candidato deverá indicar o tipo de documento a ser anexado, marcar o botão anexar, indicado com a imagem de um clipe de papel Figura 7, depois clicar no botão "Escolha o PDF", selecionar o arquivo contendo o documento que deseja anexar e clicar em enviar.
- 8.6. Depois de enviado, o arquivo será exibido ao candidato que deverá validar Figura 8, o documento. O processo deve ser repetido para cada documento a ser enviado.
- 9. Os candidatos deverão acompanhar as publicações oficiais no site do Concurso (<u>www.cev.uece.br/oippcce</u>), bem como o Cronograma de Eventos, para se manterem informados sobre as datas e etapas do certame."

#### ••• ••• •••